# **Creating and Using a Testbundle**

#### In This Topic

- Creating a Testbundle
- Building and Deploying the Testbundle
- Running the Testbundle
- Adding Tests to the Default Testbundle
- Accessing the XperienCentral API from the Testbundle
- Using the Spring Mock Framework

The XperienCentral test framework is based on JUnit. See the JUnit website for an introduction to the framework and documentation (for example on the use of "asserts'). A testbundle is an executable Java application that is used to test other parts of the application. A plugin developer can use this framework to create testbundles for the plugins the developer writes. The big advantage of testbundles is that they are very easily incorporated into the build process. The execution of the tests can be automated, which saves a lot of time testing the plugin's functions. It also contributes to higher quality of the developed plugins.

# Creating a Testbundle

Creating a blank testbundle is done based on an archetype, just like creating a basic element, panel, etc. The commands below are based on the directory structure as created in Quick Start.

To create a testbundle, follow these steps:

- 1. Open a command prompt.
- 2. Navigate to the directory in which you already created your helloworld plugins (C:\GX\helloworld for example).
- 3. Enter the command (replace <XperienCentral Version> with the version number of XperienCentral that you're building against, (10.10.0, for example):

```
mvn archetype:generate -DinteractiveMode=false -DarchetypeGroupId=nl.gx.webmanager.archetypes -
DarchetypeArtifactId=XperienCentral-testbundle-archetype -DarchetypeVersion=<webmanager version> -
DgroupId=com.gxXperienCentral.helloworld -DartifactId=helloworldtestbundle -Dclassprefix=HelloWorld -s ..
\XperienCentral9\settings.xml
```

A new folder called "helloworldtestbundle" is created

Back to Top

## Building and Deploying the Testbundle

To build and deploy the testbundle, follow these steps:

- 1. Open a command prompt.
- 2. Navigate to the folder C:\GX\helloWorld\helloworldtestbundle.
- 3. Execute the command:

```
mvn -s ..\..\XperienCentral\settings.xml clean package
```

4. Copy the file helloworldtestbundle-1.0.0. jar from the "target" directory to C:\GX\XperienCentral\work\deploy.

Back to Top

# Running the Testbundle

The testbundle is now deployed in the XperienCentral release. The easiest way to run the test it is from the Tomcat console. In order to run this test from the console, a few extra bundles need to be present. Therefore, copy the following bundles to C:\GX\XperienCentral9\work\deploy:

- Webmanager-webapps\Webmanager-backend-webapp\target\Webmanager-backend-webapp-x.x.x\WEB-INF\bundles\org. apache.felix.shell.tui-1.0.0.jar
- Webmanager-webapps\Webmanager-backend-webapp\target\Webmanager-backend-webapp-x.x.x \WEB-INF\bundles\XperienCentral-testrunner-bundle-x.x.x.jar
- Webmanager-webapps\Webmanager-backend-webapp\target\Webmanager-backend-webapp-x.x.x \WEB-INF\bundles\XperienCentral-junit-bundle-x.x.x.jar
- Webmanager-webapps\Webmanager-backend-webapp\target\Webmanager-backend-webapp-x.x.x \WEB-INF\bundle\XperienCentral-felix-shellcommands-x.x.x.jar

After adding these JAR files to the /deploy directory, enter the following command in Tomcat:

wmtestsuite ALL

The result will be the following lines in the Tomcat log:

| ٤                                                                                                    | Tomcat                                                                                                    |                                                                    |                                                                                                    | - 🗆 🗙 |
|----------------------------------------------------------------------------------------------------|----------------------------------------------------------------------------------------------------|--------------------------------------------------------------------|----------------------------------------------------------------------------------------------------|-------|
|                                                                                                    | 44] [Active<br>45] [Active<br>46] [Active<br>47] [Active<br>48] [Active<br>49] [Active<br>50] [Active<br>51] [Active<br>52] [Active<br>53] [Active<br>53] [Active<br>54] [Active<br>54] [Active<br>021, 2007 5:21<br>[ERE: Congratu] | ] [<br>] [<br>] [<br>] [<br>] [<br>] [<br>] [<br>] [<br>] [<br>] [ | <pre>15] GX WebManager Entity Domain Service (9.2.0.SNAPSHOT) 25] GX WebManager About Panel (9.2.0.SNAPSHOT) 25] GX WebManager Corporate Style Presentation (9.2.0.SNAPSHOT) 25] GX WebManager Rich Text Element (9.2.0.SNAPSHOT) 25] Online Help Panel (9.2.0.SNAPSHOT) 25] WCB Management Console (9.2.0.SNAPSHOT) 25] WCB Management Console (9.2.0.SNAPSHOT) 25] Apache Felix Shell TUI (0.9.0.r511518) 25] GX WebManager Shell Commands (9.2.0.SNAPSHOT) 25] JUnit test framework (9.2.0.SNAPSHOT) 25] GX WebManager JUnit Test Runner (9.2.0.SNAPSHOT) 11.gx.product.testbundle.CustomTest testScenarioOne 1 The tests in 'ScenarioOne' are running.</pre> |       |
| lestsuite: nl.gx.product.testbundle.CustomlestSuite<br>Tests run: 1, Failures: 0, Errors: 0, Time elapsed: 0 sec |                                                                                                    |                                                                    |                                                                                                    |       |
| Testcase: testScenarioOne took 0 sec ->                                                                          |                                                                                                    |                                                                    |                                                                                                    |       |

Back to Top

## Adding Tests to the Default Testbundle

To add tests to the testbundle, only one file needs to be extended: CustomTest.java By default, CustomTest.java looks like this:

```
public class CustomTest extends TestCase {
    private static final Logger LOG = Logger.getLogger(CustomTest.class.getName());
    protected void setUp() {
        protected void tearDown() {
            public void testScenarioOne() {
                // Place your tests in this method
                LOG.log(Level.SEVERE, "Congratulations! The tests in 'ScenarioOne' are running.");
        }
   }
}
```

#### The JUnit framework will process the methods in the following order:

1. Run the setUp method.

- 2. Run all methods that start with "test" the order in which they will be processed is not fixed.
- 3. After running the tests, the method tearDown will be called.

```
Back to Top
```

### Accessing the XperienCentral API from the Testbundle

To access the XperienCentral APIs, the authorization needs to be set correctly. Typically, the authorization needs to be in place for all the tests that will be run from the testbundle, therefore it is recommended that you make the XperienCentral session object available to all the tests by using private class members. A testbundle that needs XperienCentral authorization will typically look like this:

```
public class CustomTest extends TestCase {
       private static final Logger LOG = Logger.getLogger(CustomTest.class.getName());
       private static final String USERNAME = "Administrator";
    private static final String PASSWORDCLEANBUILD = "Administrator";
   private static final String PASSWORDAFTERLOGIN = "123456";
   private static final String WEBID = "26098";
       private Session mySession = null;
   private ElementManagementService myElementService = null;
    private PageManagementService myPageService = null;
   private MediaRepositoryManagementService myMediaRepositoryService =null;
   protected void setUp() {
                initializeServices();
   protected void tearDown() {
   public void testScenarioOne() {
                // Place your tests in this method
                LOG.log(Level.SEVERE, "Congratulations! The tests in 'ScenarioOne' are running.");
        }
   private void initializeServices() {
                // Contents of this method is presented on the next page
    }
}
private void initializeServices() {
       try {
                LOG.log(Level.INFO, "Retrieving SessionManager from Service Framework");
                  Framework framework = FrameworkFactory.getInstance().getFramework();
                SessionManager sessionManager = null;
                AuthorizationService authorizationService = null;
                ConfigurationManagement configService = null;
                try {
                        sessionManager = (SessionManager)
                        framework.getService(SessionManager.class.getName());
            authorizationService = (AuthorizationService)
                        framework.getService(AuthorizationService.class.getName());
                        configService = (ConfigurationManagement)
```

```
framework.getService(ConfigurationManagement.class.getName());
                } catch (FrameworkException e) {
                       LOG.log(Level.SEVERE, "Error in retrieving the SessionManager from the framework.", e);
        }
       String portnr = configService.getParameter("website_settings.frontend_portnr");
       String hostname = configService.getParameter("website_settings.backend_hostname");
                MockServletContext context = new MockServletContext();
                MockHttpServletRequest request = new MockHttpServletRequest(context);
               request.addParameter("webid", WEBID);
               request.setServerName(hostname);
               request.setServerPort(Integer.parseInt(portnr));
               MockHttpServletResponse response = new MockHttpServletResponse();
       mySession = sessionManager.createSession(request, response);
        if(!authorizationService.login(USERNAME, PASSWORDCLEANBUILD, request)) {
                LOG.severe("Login failed with username '" + USERNAME + "' and password '" + PASSWORDCLEANBUILD
+ "'. Another
                        login attempt is made with password '" + PASSWORDAFTERLOGIN + "'.");
            if (!authorizationService.login(USERNAME, PASSWORDAFTERLOGIN, request)) {
                    LOG.severe("Second login attempt also failed.");
            }
                }
               myElementService = mySession.getElementManagementService();
       myPageService = mySession.getPageManagementService();
               myMediaRepositoryService = mySession.getMediaRepositoryManagementService();
        } catch (ConfigurationManagementException e) {
               LOG.severe(e.toString());
       e.printStackTrace();
   }
}
```

#### Back to Top

# Using the Spring Mock Framework

XperienCentral integrates the Spring mock classes to make it more convenient to write JUnit testbundles. For example, this can be used to emulate a request and response. More information about Spring mock can be found at junit.org.

Back to Top